## Du skal lære at finde foto i skolens fotoalbum.

Log ind på Elevintra.

Find forsiden.

I kolonnen Elevintras forsiden står der Skolen.

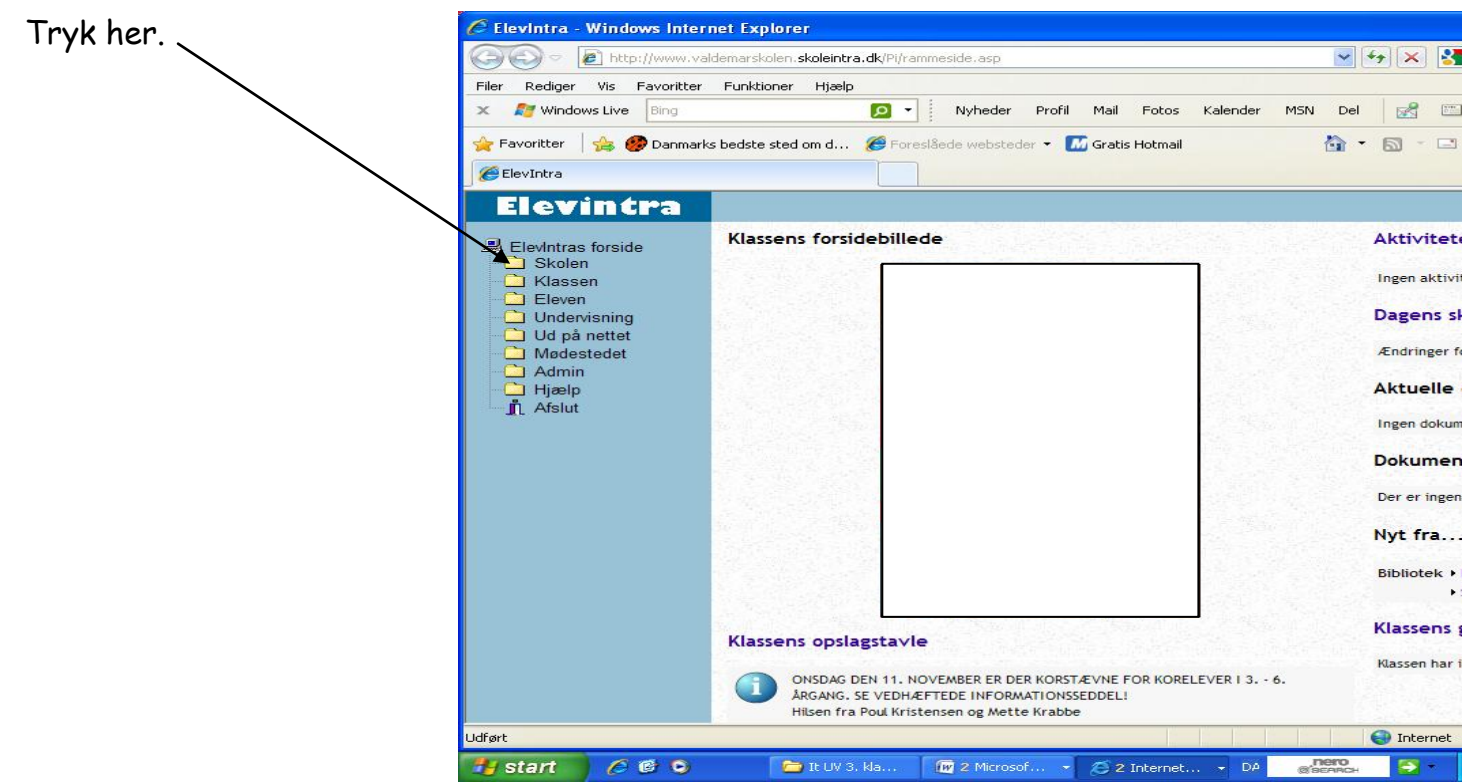

Nu kommer der en lang række linjer frem.

|                          | C Elevintra - Windows Internet Explorer                                                                                                    |                                                              |  |  |  |  |
|--------------------------|----------------------------------------------------------------------------------------------------|--------------------------------------------------------------|--|--|--|--|
| Du skal vælge fotoalbum. | COC > E http://www.valdemarskolen.skoleintra.dk/Pi/rammeside.asp                                                                                                    |                                                              |  |  |  |  |
|                          | Filer       Rediger       Vis       Favoritter       Funktioner       Hjælp         X       27       Windows Live       Bing       D       Nyheder       Profil       Mail       Fotos       Kalender       MSN       MSN         Seg       Favoritter       Seg       Seg       Foresiliede websteder       Top Gratis Hotmail       Seg | Del                                                          |  |  |  |  |
| $\backslash$             | C ElevIntra                                                                                                    |                                                              |  |  |  |  |
| $\backslash$             | Elevintra                                                                                                    |                                                              |  |  |  |  |
|                          | Klassens forside     Aktiviteter   Booking   Feriekalender   Nyhedsarkiv   Fotoalbum   Videoklip   Elever   Lærere   SFO   Blogs   Klassen   Eleven   Undervisning   Ud på nettet   Mødestedet   Admin   Hjælp   Afslut     Klassen opslagstavle                                                                                          | Ak<br>Ing<br>Da<br>Ak<br>Ing<br>Da<br>Da<br>Ba<br>Kia<br>Kia |  |  |  |  |
| W/W/W/ JoanEriksen dk    | 👬 start 🖉 🕲 😒 🕅 4 Microso 🖉 LærerIntra 🖉 ElevIntra DA 👷                                                                                                    | De la                                                        |  |  |  |  |

Nu er du kommet ind i fotoalbummet.

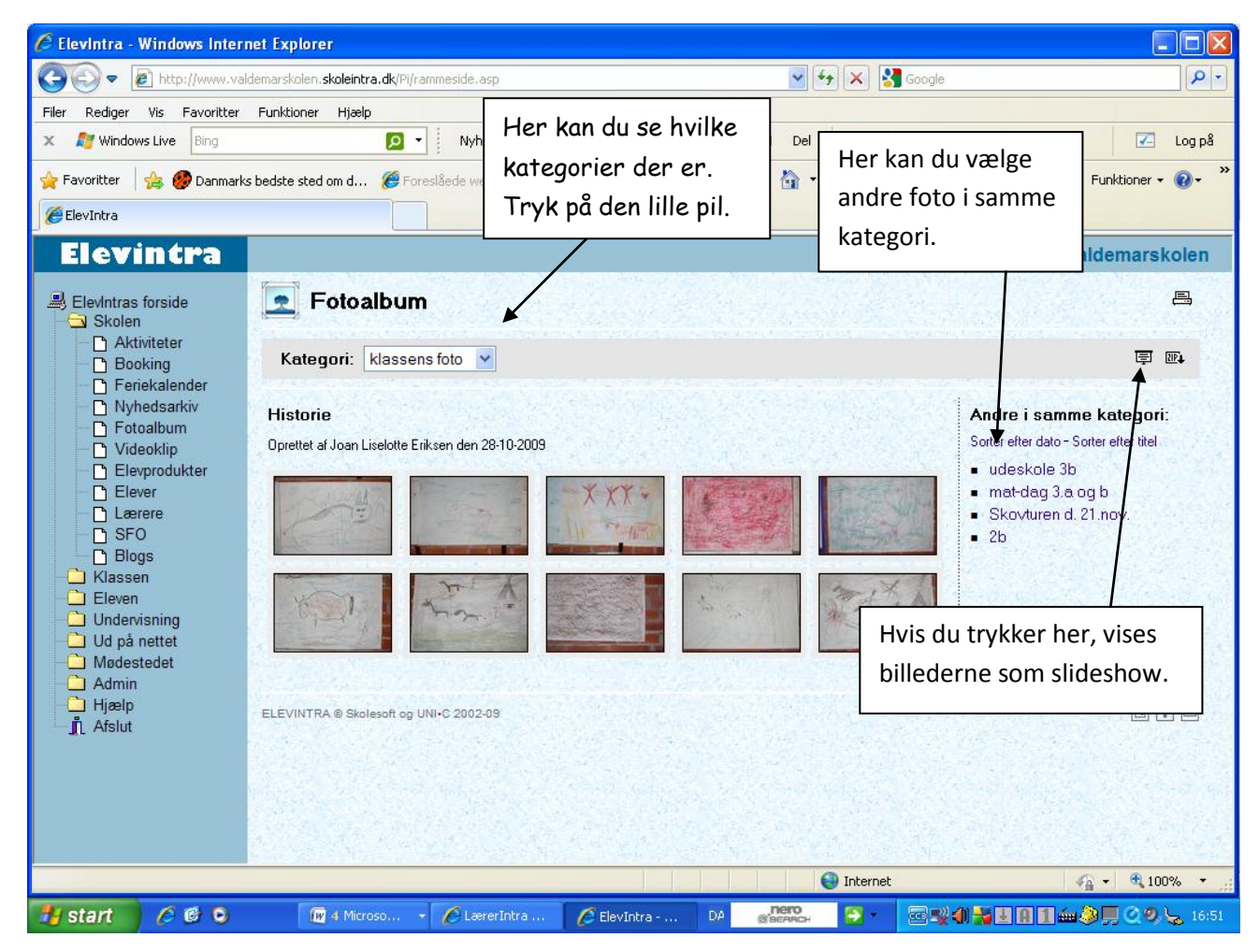

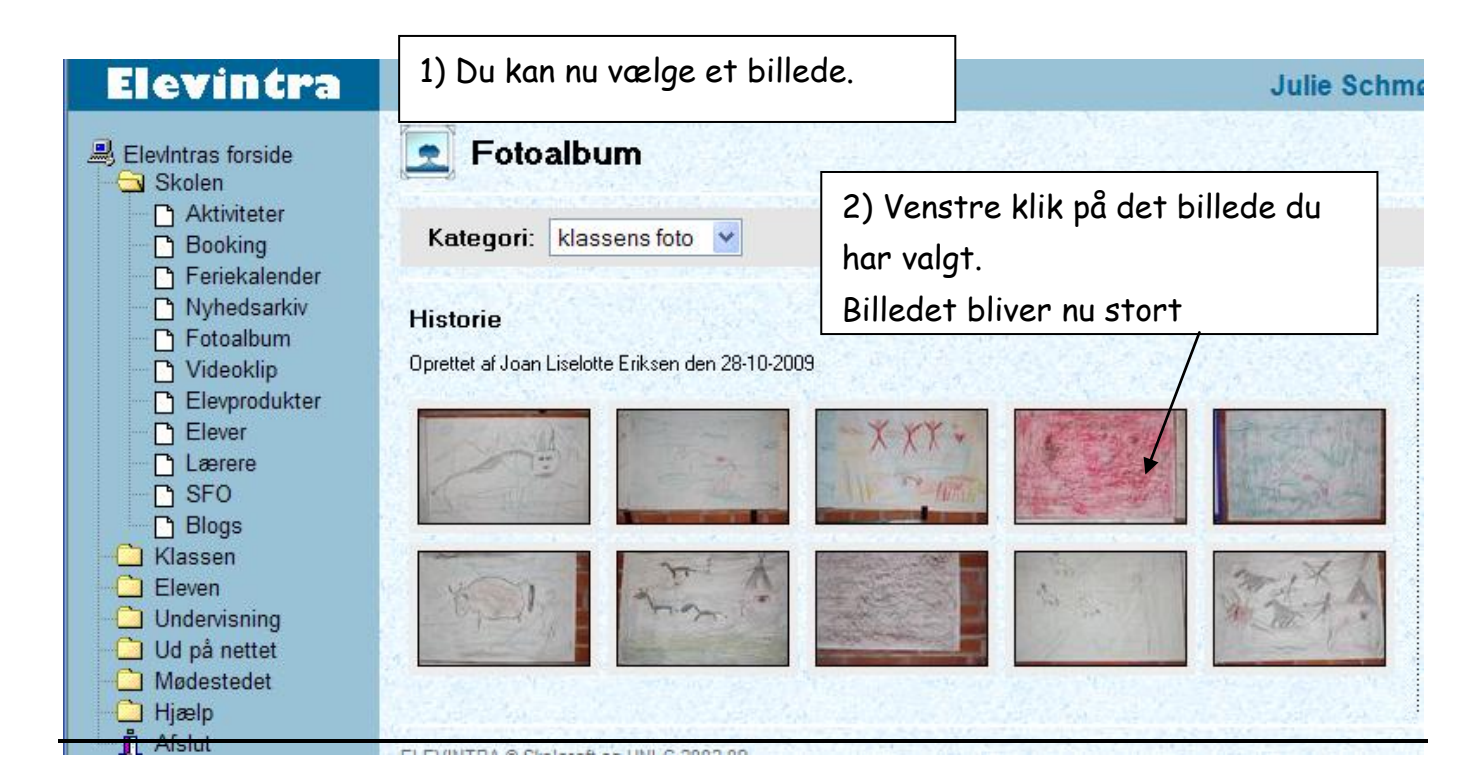

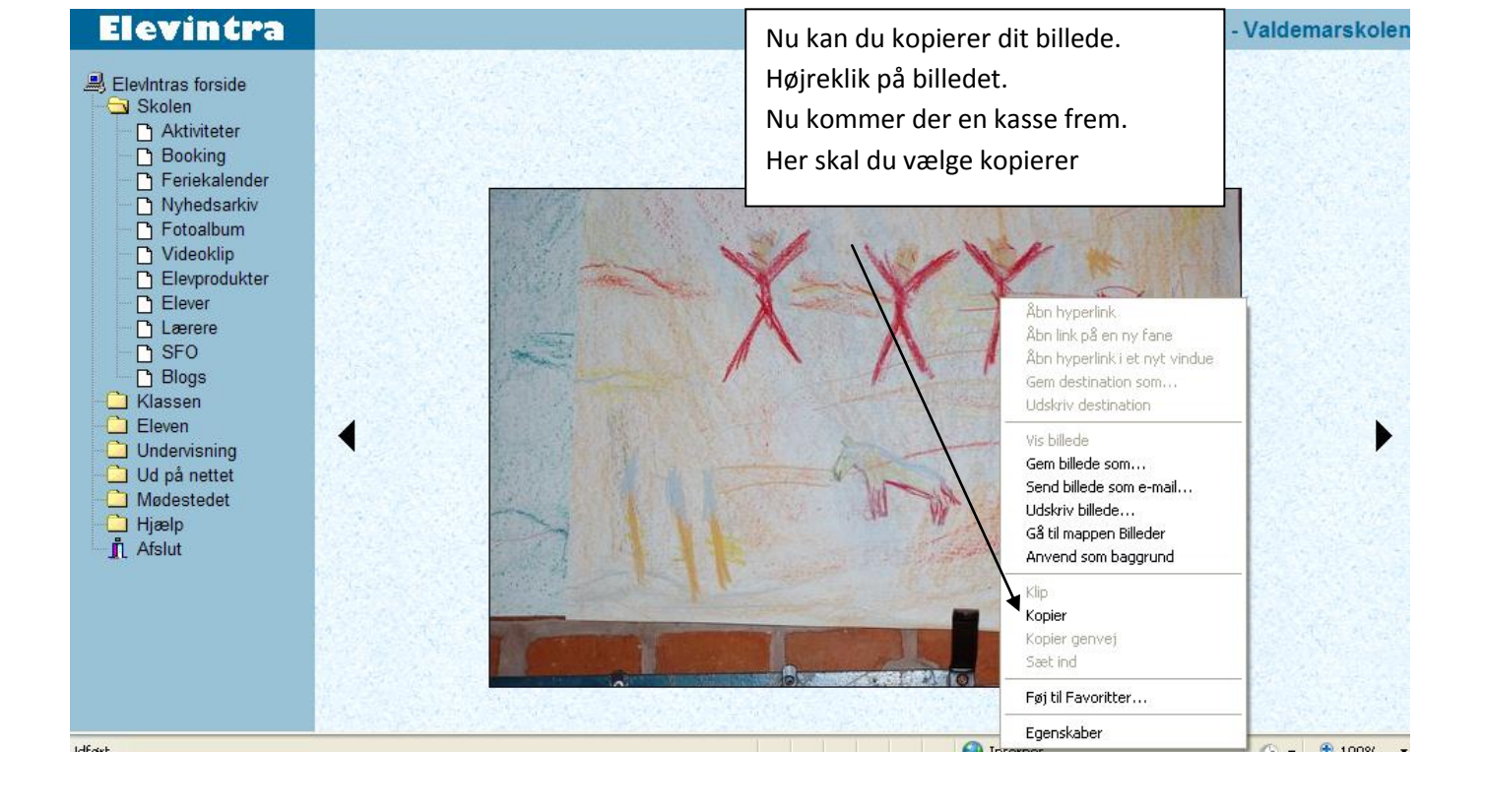

## Du skal nu åbne et Word dokument (Et ark du kan skrive på)

|                                                |                                                           |                                                                                                    | $\mathbf{A}$ |                                          |                     |                                  |                       |                      |                                                  |
|------------------------------------------------|-----------------------------------------------------------|----------------------------------------------------------------------------------------------------|--------------|------------------------------------------|---------------------|----------------------------------|-----------------------|----------------------|--------------------------------------------------|
| C                                              | <b>U</b> =                                                |                                                                                                    | Doku         | iment 3 - Microsoft W                    | ord                 |                                  |                       |                      | - 🗆 X                                            |
| Startside                                      | Indsæt Sidela                                             | yout Referencer                                                                                                    | Forsendelser | Gennemse Vis                             |                     |                                  |                       |                      | 0                                                |
| Sæt<br>ind ▼ ✓<br>Udklipsholder №              | Calibri (Brødtekst) • • • • • • • • • • • • • • • • • • • | $\begin{array}{c c} 11 & \cdot & A^* & A^* \\ \hline \\ \hline \\ \hline \\ \hline \\ \\ \hline \\ \\ \hline \\ \\ \\ \\ \\ $ |              | E× ≇ ≢ Å↓ ¶<br>■ \$=× @ × ⊞ ×<br>Manit S | AaBbCcDc<br>¶Normal | AaBbCcDc<br>¶ Ingen af<br>Typogr | AaBbC                 | Skift<br>pografier * | ∰ Søg →<br>ac Erstat<br>≩ Marker →<br>Redigering |
| L                                              | 2 * 1 * 1 * 1 * 2 * 1 *                                   | 1 • • • 2 • • • 3 • • • 4                                                                                                    | 5 6          | 7 • • • 8 • • • 9 • • • 10 •             | · · 11 · · · 12 ·   | 1 + 13 + 1 + 14 +                | 1 • 15 • 1 • 16 • 1 • | <u>1 + 18 + 1 + </u> |                                                  |
| 0-1-9-1-8-1-7-1-6-1-5-1-4-1-3-1-2-1-1-1-12-1-3 |                                                           |                                                                                                    |              |                                          |                     |                                  |                       |                      |                                                  |
| -                                              |                                                           |                                                                                                    |              |                                          |                     |                                  |                       |                      | 0                                                |
| Side: 1 af 1 Ord                               | :0 ổ Dansk                                                |                                                                                                    |              |                                          |                     |                                  |                       | 100% 🕞               | T (+)                                            |
| 🛃 start                                        | 600                                                       | 🖅 4 Microso 👻                                                                                                    | 🖉 LærerIntra | 🖉 ElevIntra 🛛 D                          | A Carto             | . 🔁 -                            | 🖂 式 ብ 💒 🗉             | A 1 🛥 🧼 !            |                                                  |

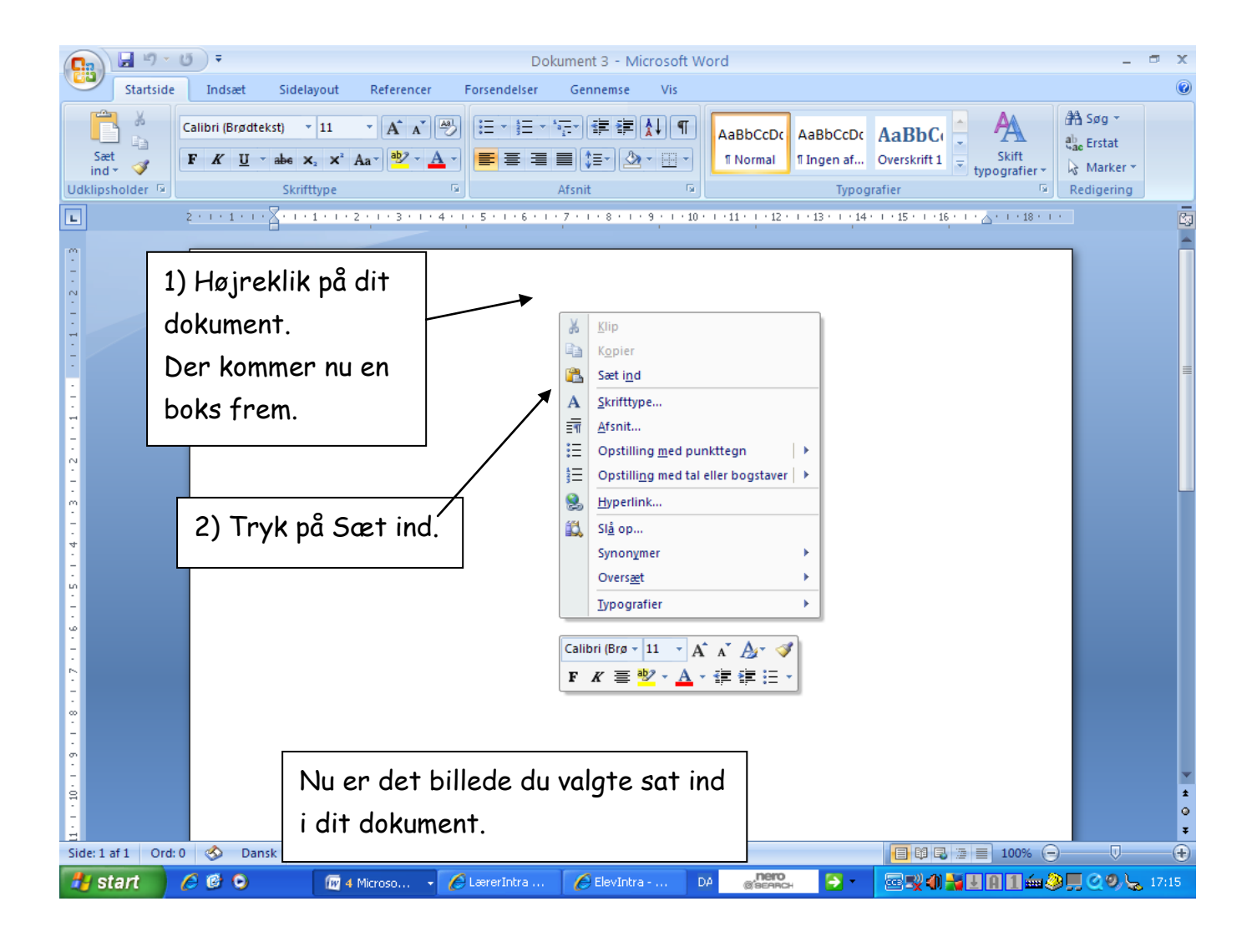

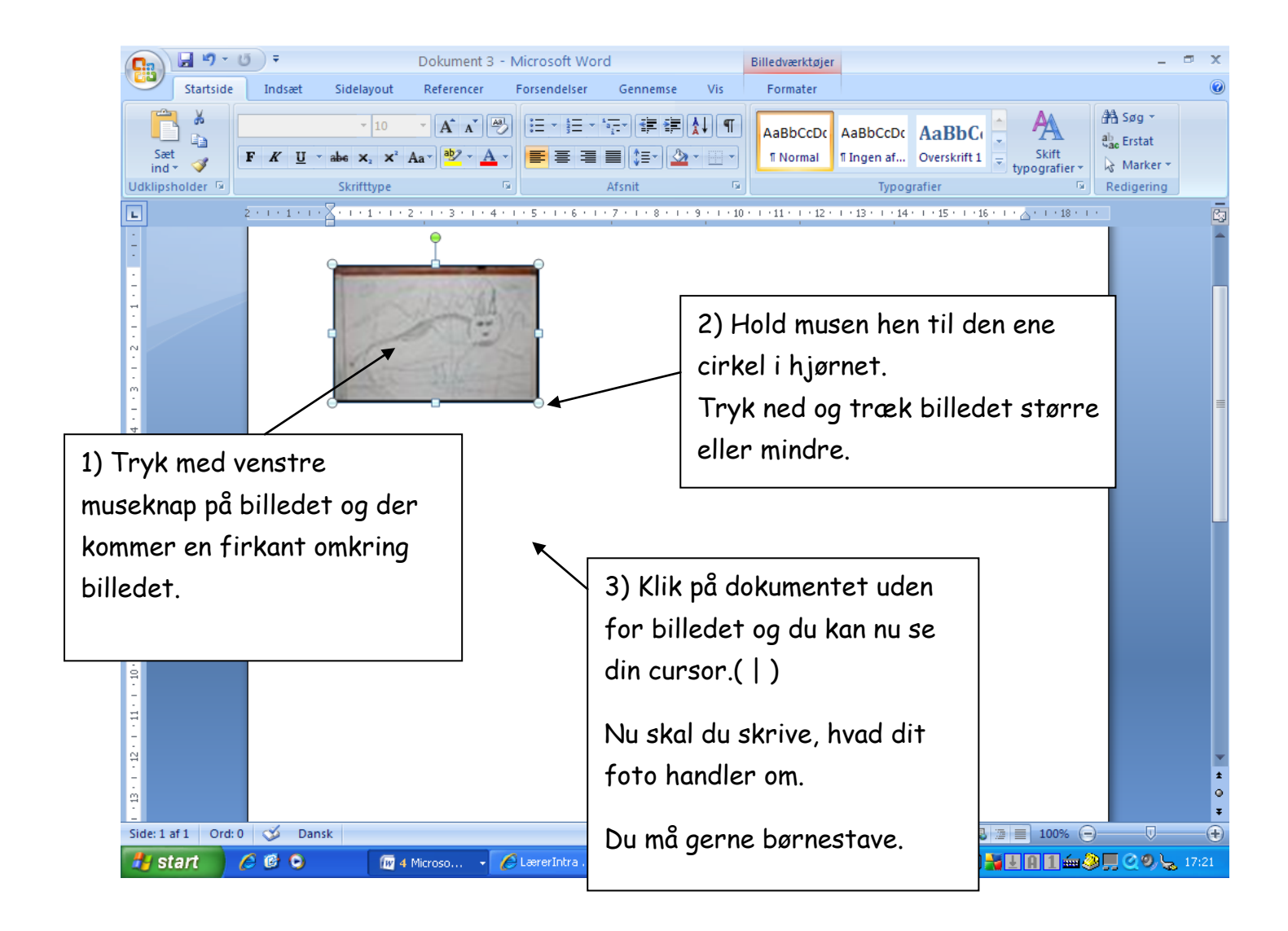

Du skal huske at gemme dit dokument.

| Dokument 3 - Microsoft Word                                                                                                    | _ = ×        |
|----------------------------------------------------------------------------------------------------|--------------|
| Giartside Indsæt Sidelayout Referencer Forsendelser Gennemse Vis                                                                                                    | 0            |
| Calibri (Brødtenst)       11       A A       A       Image: A a a mage: A a a mage: A a a mage: A a a mage: A a a a mage: A a a mage: A a a a mage: A a a a mage: A a a mage: A a a mage: A a a mage: A a a a mage: A a a a mage: A a a a mage: A a a a mage: A a a a mage: A a a a mage: A a a a a mage: A a a a a a a a a a a a a a a a a a a                                                                                                    | e.<br>Bering |
| <b>L</b> 2 · 1 · 1 · 1 · <b>1</b> · <b>1</b> · 1 · <b>1</b> · <b>1</b> · |              |
|                                                                                                    |              |
|                                                                                                    | *<br>2<br>3  |

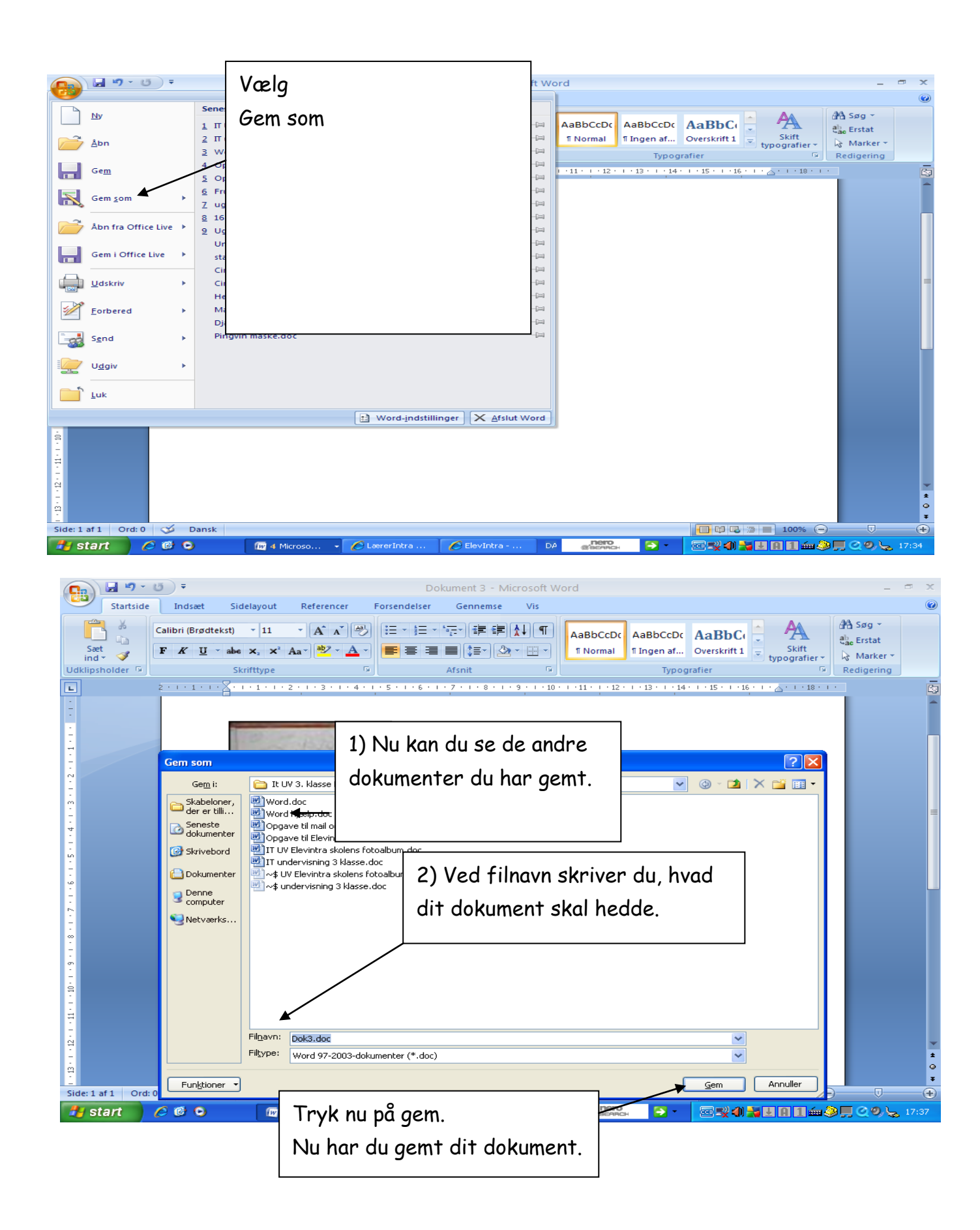